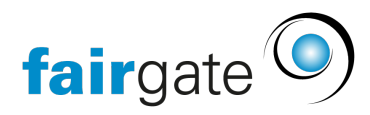

Wissensdatenbank > Kontaktverwaltung > Aktive Kontakte > Mitgliedschaften

# Mitgliedschaften

Meike Pfefferkorn - 2024-11-20 - Aktive Kontakte

# Idee der Mitgliedschaft

Ein Kontakt kann entweder Mitglied sein oder nicht. Die Mitglieder können noch weiter aufgeteilt werden (z.B. Aktive, Junioren, Passive, etc.).

# Ein Kontakt kann zu einem Zeitpunkt nur eine Mitgliedschaft besitzen.

### Wie wird ein Kontakt ein Mitglied?

Wenn einem Kontakt bei der Erstellung oder Bearbeitung eine Mitgliedschaft zugewiesen wird.

Dementsprechend wird ein Mitglied zu einem Nicht-Mitglied, wenn ihm die Mitgliedschaft entzogen wird. Wird ein Kontakt archiviert, geschieht dasselbe.

#### Erkennung der Mitglieder in der Kontakttabelle

Mitglieder erkennen Sie an dem grünen Symbol (Firma / Mann / Frau ).

Nicht-Mitglieder hingegen haben ein graues Symbol.

Mitgliedschaften verwalten

Wählen Sie im Sidebar-Bereich «Kontakte» bei «Mitgliedschaften» die Aktion «Mitgliedschaften verwalten…».

Dort können Sie Ihre eigenen Vereinsmitgliedschaften verwalten.

Verbandsmitgliedschaften

# Diese Einstellungen gelten nur für Vereine, die sich innerhalb einer Verbandslösung befinden

Unter «Mitgliedschaften verwalten...» befinden sich bereits von Ihrem Verband vorgegebene **Verbandsmitgliedschaften (1)**.

Alle Kontakte, die einer dieser Mitgliedschaften zugewiesen sind, werden somit automatisch auf der Verbandsebene angezeigt, also mit dem Verband geteilt.

Kontakte, die einer **Vereinsmitgliedschaft (2)** zugewiesen sind, sind auf Verbandsebene NICHT sichtbar (genauso, wie Nicht-Mitglieder).

#### Kontakte direkt mit Mitgliedschaften importieren

In der Importdatei müssen Sie eine entsprechende Spalte "Mitgliedschaft" (1) vorbereitet haben. Wichtig: die Werte, die Sie den Kontakten in dieser Spalte vergeben, müssen exakt gleich geschrieben sein, wie die Mitgliedschaften lauten, die Sie in Fairgate definiert haben (2).

In Schritt 2 des Importprozesses weisen Sie dann diese Spalte dem Fairgate-Feld «Mitgliedschaft» zu. Wenn ein Kontakt in der entsprechenden Spalte keinen Wert besitzt, wird der Kontakt als Nicht-Mitglied importiert.

Beim Import der Mitgliedschaften empfehlen wir auch ein "Eintrittsdatum" zu hinterlegen. Wird eine Mitgliedschaft ohne Eintrittsdatum importiert, wird als Eintrittsdatum der Import-Tag gesetzt. Da zukünftige Funktionäre nicht wissen, warum gerade an diesem Tag soviele Menschen "beigetreten" sind, empfehlen wir im Zweifelsfall das Eintrittsdatum "01.01.1900" zu setzen, da dies offensichtlich falsch ist.

## Einem Kontakt eine ehemalige Mitgliedschaften zuweisen

Dazu müssen Sie in den «Log» des entsprechenden Kontakts (über Kontaktdetails) navigieren. Anschliessend im Sub-Reiter «Mitgliedschaft» auf «Eintrag hinzufügen» klicken und das gewünschte Eintritts- und Austrittsdatum angeben.

### Eintritts- und Austrittsdatum von Mitgliedschaften ändern

Es gibt zwei Wege, um das Eintritts- und/oder Austrittsdatum im Nachhinein zu ändern:

- Über den «Log» in den Kontaktdetails und dort unter «Mitgliedschaft». Hier können jegliche Mitgliedschaften geändert werden.
- In der Kontakttabelle die Tabellenspalte «Mitgliedschaft» anzeigen lassen. Danach über den Bearbeitungsmodus die letzte Mitgliedschaft des Kontakts bearbeiten. Es kann hierbei nur die letzte Mitgliedschaft (aktuell oder vergangen) bearbeitet werden.